# HOW TO MAKE A PAYMENT BY CREDIT CARD ONLINE

### GO TO https://www.washcova.com

### **CLICK ON GOVERNMENT AND CHOOSE TREASURER**

|                                                                                                    | HOME GOVERNMENT HO                                                                                                    | W DO I VISITORS V RESIDENTS V                                                                                                   | Search                                                                                             | Q    |
|----------------------------------------------------------------------------------------------------|----------------------------------------------------------------------------------------------------|----------------------------------------------------------------------------------------------------|----------------------------------------------------------------------------------------------------|------|
| ADMINISTRATION<br>Budget & Finance<br>Building & Development<br>Community Development<br>County Administrator<br>County Attorney<br>Economic Development<br>Emergency Management<br>Geographic Information Systems<br>General Services | HOME GOVERNMENT HO<br>BOARDS & AUTHORITIES<br>Directory of Board, Authorities, &<br>Commissions<br>Board of Social Services<br>Board of Supervisors<br>Board of Zoning Appeals<br>Electoral Board<br>Industrial Development Authority<br>Park Authority<br>Planning Commission<br>Washington County Water | CONSTITUTIONAL OFFICES<br>Circuit Court Clerk<br>Commissioner of the Revenue<br>Commonwealth's Attorney<br>Sheriff<br>Treasurer | OTHER OFFICES<br>Virginia Cooperative Extens<br>Magistrate<br>Victim Assistance<br>Voter Registrar | sion |
| Information Systems<br>Recreation<br>Solid Waste<br>Zoning                                                                                                    |                                                                                                    |                                                                                                    |                                                                                                    |      |

### **CLICK ON THE RED BAR THAT SAYS TAXPAYER PORTAL**

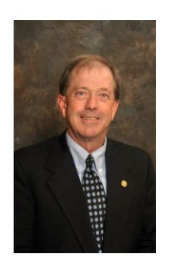

## **Office of Treasurer**

The Office of Treasurer is responsible for the collection, custody and disbursement of County funds originating from the tax levies and other fees authorized by the Washington County Board of Supervisors. The Treasurer is elected at-large for a four year term.

You can view our Frequently Asked Questions below. You can also use the Taxpayer Portal link to pay taxes and view your tax history.

 Treasurer

 Honorable Fred W. Parker

 P: (276) 676-6272 or (276) 466-2242

 F: (276) 698-3406

 E: fparker@washcova.com

Current Tay Pates

#### Office Location: Government Center Building 1 Government Center Place, Suite B Abingdon VA, 24210

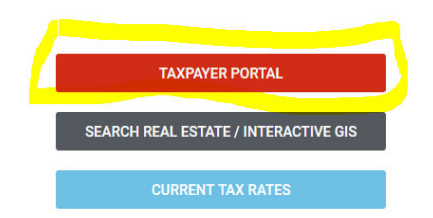

# YOU CAN MAKE A QUICK PAYMENT AND FOLLOW THE DIRECTIONS

Office Hours: Monday – Friday 8:00am – 5:00pm

| Log In                     | Quick Pay - No Sign In Required                                                                                                    |
|----------------------------|----------------------------------------------------------------------------------------------------|
| * Email  * Password Log in | All you need is your tax account number and your checkbook or credit card.<br>Payment by e-check is a free service. A convenience fee is added to payments by<br>credit or debit card.<br>Make a Quick Payment |
| Forgot your password?      |                                                                                                    |

## IF YOU WOULD LIKE TO CREATE AN ACCOUNT YOU WILL NEED TO REGISTER FIRST

|                                                                                                    | •                                                                                                    |  |  |  |
|----------------------------------------------------------------------------------------------------|----------------------------------------------------------------------------------------------------|--|--|--|
| Home FAQs                                                                                                    | Register Log in                                                                                                    |  |  |  |
| NOTICES                                                                                                    |                                                                                                    |  |  |  |
| Welcome to Washington County's taxpayer portal. For help registering a new individual or buisness account, please<br>see our FAQs.<br>To pay taxes without registering for an account, use the quick pay option.<br>For public Real Estate inquiries, please log in using Email: PublicInquiry@washcova.com Password: WashCoTax3s! |                                                                                                    |  |  |  |
| Log In                                                                                                    | Quick Pay - No Sign In Required                                                                                                    |  |  |  |
| * Email * Password Log in                                                                                                    | All you need is your tax account number and your checkbook or credit card.<br>Payment by e-check is a free service. A convenience fee is added to payments by<br>credit or debit card.<br>Make a Quick Payment |  |  |  |
| Forgot your password?                                                                                                    |                                                                                                    |  |  |  |

## ENTER YOUR EMAIL AND CREATE PASSWORD

| One at a second second |       |                                                                                                 |
|------------------------|-------|-------------------------------------------------------------------------------------------------|
| Create a new acc       | bunt. |                                                                                                 |
| * Email                |       | Passwords Must:                                                                                 |
|                        |       | Be 6 characters or longer                                                                       |
| * Password             |       | <ul> <li>Include one or more numbers</li> <li>Include one or more special characters</li> </ul> |
| * Confirm              |       | Include one or more uppercase characters                                                        |
| password               |       | Include one of more lowercase characters                                                        |
| Regi                   | ster  |                                                                                                 |
| , rog.                 |       |                                                                                                 |

# YOU WILL GET A CONFIRMATION EMAIL TO COMPLETE THE SETUP. WHEN COMPLETED, YOU WILL BE ABLE TO LOG IN TO VIEW YOUR ACCOUNTS

| Log In                          | Quick Pay - No Sign In Required                                                                                                    |
|---------------------------------|----------------------------------------------------------------------------------------------------|
| * Email<br>* Password<br>Log in | All you need is your tax account number and your checkbook or credit card.<br>Payment by e-check is a free service. A convenience fee is added to payments by<br>credit or debit card.<br>Make a Quick Payment |
| Forgot your password?           |                                                                                                    |